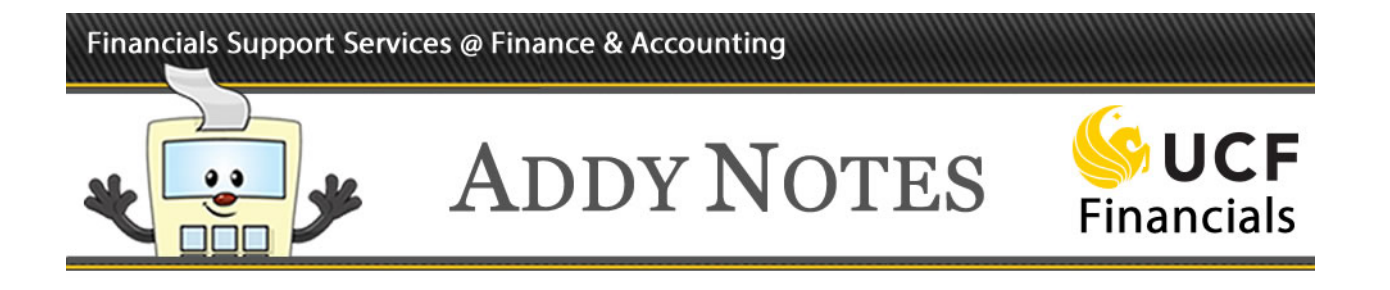

## **Completing the Employee Details Tab**

This Addy Note explains how to input the required information for an employee in the **Employee Details** tab.

| Step | Action                                                                                                    |
|------|----------------------------------------------------------------------------------------------------|
| 1.   | Navigate to: Main Menu > Departmental Authorization > Employee Information.                                                                                                    |
|      | Employee Information         Enter-sing address of and click Search. Leave fields blank for a list of all values.         Find an Existing Value         Add a New Value         Search Criteria |
|      | Search by: Empl ID  v begins with                                                                                                    |
|      | Search Advanced Search                                                                                                    |
|      | Find an Existing Value   Add a New Value                                                                                                    |
| 2.   | To begin an employee search, click the down arrow in the <b>Search by</b> field.                                                                                                    |
|      | Find an Existing Value     Add a New Value       Search Criteria                                                                                                    |
|      | Search by: Empl ID gins with                                                                                                    |

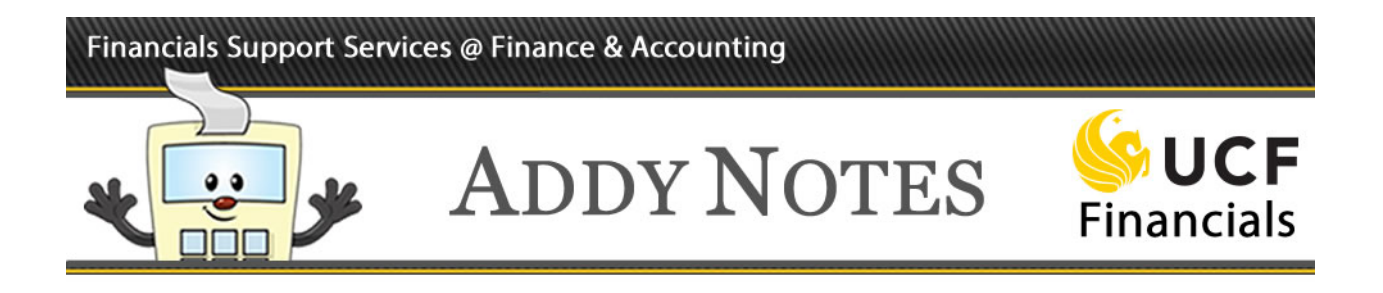

| Step | Action                                                                                                    |  |  |
|------|----------------------------------------------------------------------------------------------------|--|--|
| 3.   | Select the necessary Search by criteria from the drop-down list.                                                                                                    |  |  |
|      | Find an Existing Value       Add a New Value         Search Criteria       Begins with         Search by:       Empl ID         Image: Search       Image: Search         Search       Image: Search                                                                                      |  |  |
| 4.   | Complete the empty <b>Search by</b> field based on your search criteria.                                                                                                    |  |  |
|      | Employee Information<br>Enter any information you have and click Search. Leave fields blank for a list of all values.<br>Find an Existing Value Add a New Value<br>Search Criteria<br>Search by: Empl ID • begins the<br>Search Advanced Search<br>Find an Existing Value Add a New Value |  |  |

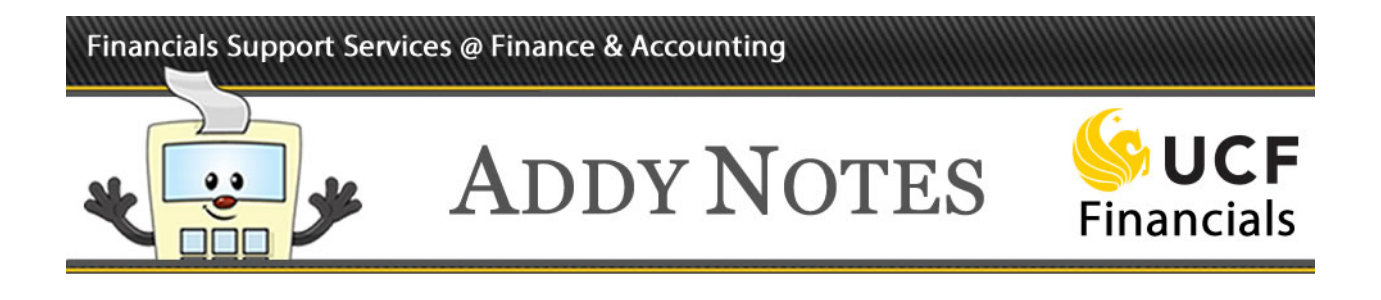

| Step | Action                                                                                                    |  |  |  |
|------|----------------------------------------------------------------------------------------------------|--|--|--|
| 5.   | Click Search.                                                                                                    |  |  |  |
|      | Find an Existing Value     Add a New Value                                                                                                    |  |  |  |
|      | Search Criteria                                                                                                    |  |  |  |
|      | Search by: Last Name  begins with Jones                                                                                                    |  |  |  |
|      | Search Advanced Search                                                                                                    |  |  |  |
| 6.   | Select an employee from the search results.                                                                                                    |  |  |  |
| 7.   | Complete each field that contains an asterisk (*) since they are required fields. In the <b>NID</b> field, enter the employee's Network Identification number ( <b>NID</b> ). |  |  |  |
|      | If you do not know the employee's <b>NID</b> , you can look it up using their name or <b>EMPLID</b> by clicking the <b>NID</b> field lookup icon.                             |  |  |  |
|      | Empl ID 0100250 Jones,Robert S                                                                                                    |  |  |  |
|      | *NID /jones                                                                                                    |  |  |  |
|      | *Fax 555/555-5555                                                                                                    |  |  |  |
|      | *Business Email                                                                                                    |  |  |  |
|      | <b>Note</b> : The employee's <b>NID</b> usually consists of the first letter of the employee's first name followed by the employee's last name.                               |  |  |  |

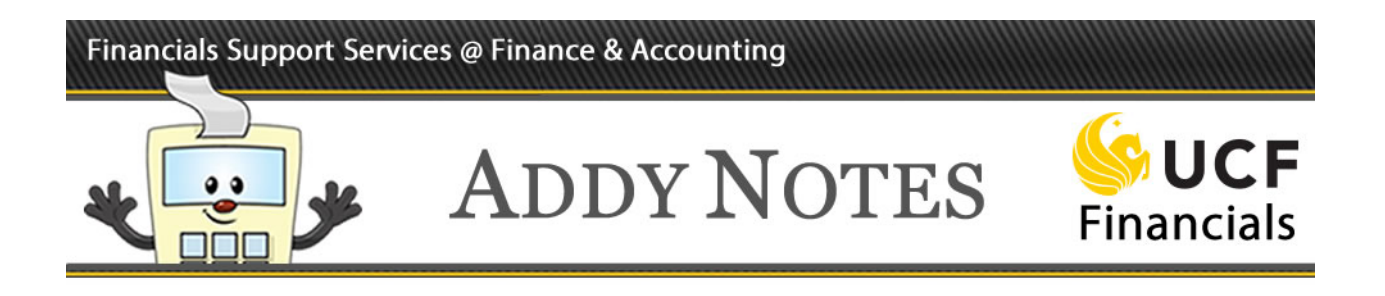

| Step | Action                                                                                                    |
|------|----------------------------------------------------------------------------------------------------|
| 8.   | Enter the employee's full UCF telephone number and fax number, including the area code, in the <b>Telephone</b> and <b>Fax</b> fields.                                                                                                   |
|      | Empl ID 0100250 Jones,Robert S                                                                                                    |
|      | *NID         rjones         Q           *Telephone         555/555-5555           *Fax         555/555-5555                                                                                                    |
|      | *Business Email <sup>rjones@ucf.edu</sup>                                                                                                    |
| 9.   | Enter the employee's <b>Business Email</b> address.                                                                                                    |
|      | Empl ID       0100250       Jones,Robert S         *NID       fjones          *Telephone       555/555-5555          *Fax       555/555-5555          *Business Email fjones@ucf.edu           Note: The e-mail address must end in .edu |
| 10.  | Select the <b>Receive Final Notification</b> check box each time a DAL request has been approved for this employee.                                                                                                    |
|      | If you want the system to send an e-mail to the DDC or RFO each time a DAL request<br>has been approved for an employee for whom the DDC or RFO is responsible.                                                                          |
|      | Receive Final Notification<br>Forearc or RFO only: Check to<br>receive notifications                                                                                                    |

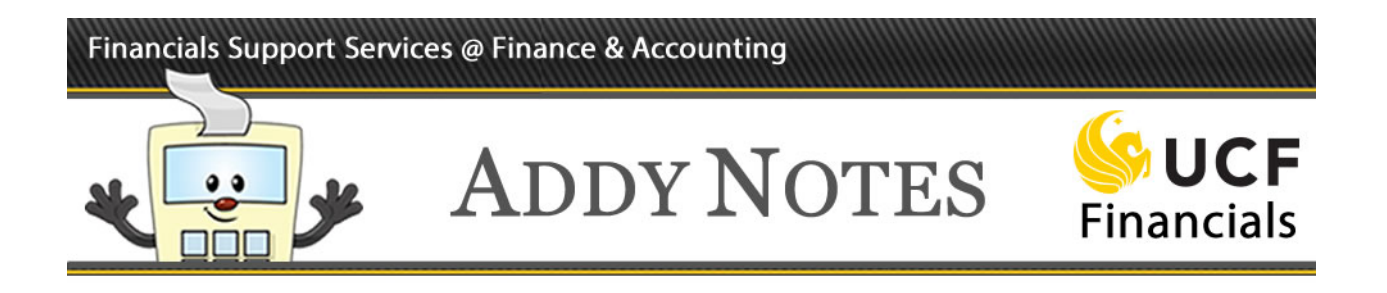

| Step | Action                                                                                                    |
|------|----------------------------------------------------------------------------------------------------|
| 11.  | In the <b>SpeedType Key</b> field, enter the SpeedType (department or project) associated with the employee.                                                                                                    |
|      | SpeedType Key 0000001 Q UCF FOUR<br>*Location 000100108 Q MI                                                                                                    |
|      | <b>Note</b> : If the employee is associated with multiple SpeedTypes, this field can be left blank.                                                                                                    |
|      | The adjacent <b>Fund</b> and <b>Program</b> fields will automatically populate based on the number you enter in the <b>SpeedType Key</b> field.                                                                                                    |
|      | SpeedType Key 00000001 Q UCF FOUNDATION IN Fund 00001 Program ZZ C<br>*Location 000100108 Q MILLICAN HALL                                                                                                    |
| 12.  | In the <b>Location</b> field, enter the code for the location where the employee resides.                                                                                                    |
|      | SpeedType Key         00000001         Q         UCF FOUR           *Location         00)100108         Q         MII                                                                                                    |
|      | <b>Note</b> : This code is derived from the UCF room decal affixed to the employee's room or cubicle door jamb. While every UCF bar code consists of a combination of 12 or 13 letters and numbers, you will not enter the letters <b>R</b> and <b>RM</b> that appear on the code. |
|      | For example, if the decal's bar code reads <b>R</b> 8102 <b>RM</b> 01329A, you will enter 810201329A.                                                                                                    |
|      | If the room number contains no suffix at the end, enter only nine characters. For example, for room decal <b>R</b> 8102 <b>RM</b> 01329, enter 810201329.                                                                                                    |

## Financials Support Services @ Finance & Accounting

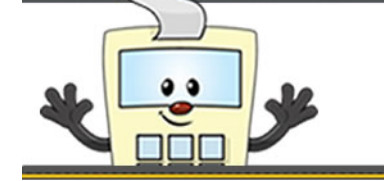

## ADDY NOTES

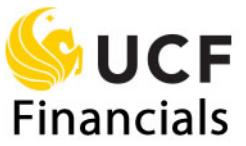

| Step | Action                                                                                                    |                                                                                                    |  |  |  |
|------|----------------------------------------------------------------------------------------------------|----------------------------------------------------------------------------------------------------|--|--|--|
| 13.  | 13. To select a code for the <b>Ship To</b> field, click the lookup icon.                                                                                                    |                                                                                                    |  |  |  |
|      |                                                                                                    |                                                                                                    |  |  |  |
|      | Required Fields for PRA, PRC, SBC, SBA:                                                                                                    |                                                                                                    |  |  |  |
|      | Ship To (Reqd fe                                                                                                    | or PRA and PRC)                                                                                                    |  |  |  |
|      | Default Requester (PRA Only)                                                                                                    |                                                                                                    |  |  |  |
|      |                                                                                                    |                                                                                                    |  |  |  |
|      | who have bee                                                                                                    | ip To and Default Requester fields must be completed for employees<br>on assigned a PRA or a PRC code.                                                                                                    |  |  |  |
| 14.  | Select the app                                                                                                    | propriate <b>Ship To</b> – the location where the employee normally receives                                                                                                    |  |  |  |
|      | goods or serv                                                                                                    | ices.                                                                                                    |  |  |  |
|      |                                                                                                    |                                                                                                    |  |  |  |
|      | FACULTYREL                                                                                                    | UCF Faculty Relations                                                                                                    |  |  |  |
|      | FILM                                                                                                    | UCF Div of Film                                                                                                    |  |  |  |
|      | ELMROOM                                                                                                    | UCF Film Equipment Room                                                                                                    |  |  |  |
|      | FIN                                                                                                    | Finance & Accounting                                                                                                    |  |  |  |
|      | PINAID                                                                                                    | UCF Student Fin. Assistance                                                                                                    |  |  |  |
|      | FSEC                                                                                                    | Florida Solar Energy Center                                                                                                    |  |  |  |
|      | FSGC                                                                                                    | Florida Space Grant Consortium                                                                                                    |  |  |  |
|      | <ul> <li>Note: You may need to enter a different location code in the Ship To field when you encounter one of the following situations:</li> <li>If the goods or services ordered by the employee will usually be shipped to Central Receiving, enter RECV</li> <li>If the employee will normally prepare travel requisitions, enter FIN.</li> </ul> |                                                                                                    |  |  |  |
|      | Do not select<br>code for the e<br>Desk at fntrai                                                                                                    | the <b>N/A</b> or <b>See Below</b> codes. If the system does not contain a <b>Ship To</b> employee's location, request a code by e-mailing the Financials Service n@ucf.edu or calling (407) 823-5117, option 6. |  |  |  |

## Financials Support Services @ Finance & Accounting

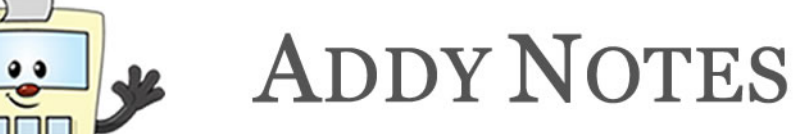

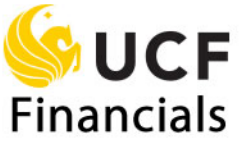

| Step | Action                                                                                                    |  |  |  |  |  |
|------|----------------------------------------------------------------------------------------------------|--|--|--|--|--|
| 15.  | Enter an NID in the <b>Default Requester</b> field.                                                                                                    |  |  |  |  |  |
|      | Required Fields for PRA, PRC, SBC, SBA:         Ship To (Reqd for PRA and PRC)         FIN         Default Requester (PRA Only)         SBL Journal Source (SBC/SBA Only)                                                                                                    |  |  |  |  |  |
|      | The NID you select will be based upon the following:                                                                                                    |  |  |  |  |  |
|      | <ul> <li>Requesting PRC only</li> <li>If the employee is an existing Financials user, enter the employee's own NID in the Default Requester field.</li> <li>If the employee is a new user, leave the Default Requester field blank.</li> </ul>                                                                                           |  |  |  |  |  |
|      | • <b>Requesting PRA only</b><br>Enter the NID of the requester whose requisitions the employee will most frequently<br>review and approve. This NID will automatically default in the <b>Requester</b> field of<br>the approver's <b>Manage Requisitions</b> page; however, it can be changed on the<br><b>Manage Requisitions</b> page. |  |  |  |  |  |
|      | • SBA Journal Source specifies the Organizational Unit the employee is associated with when they upload a budget journal to UCF Financials. For a list of available journal source acronyms, select the lookup icon and select your <b>Organizational Unit</b> (college or administrative area) from the list that displays.             |  |  |  |  |  |
| 16.  | Click Save.                                                                                                    |  |  |  |  |  |
|      | Required Fields for PRA, PRC, SBC, SBA:   Ship To (Reqd for PRA and PRC)   FIN   Q   Default Requester (PRA Only)   addy   Q   SBL Journal Source (SBC/SBA Only)   Q   Finite Save   Return to Search   Previous in List   Employee Details   PCA Details   Employee Trainin                                                             |  |  |  |  |  |